### LA GRAINE INFORMATIQUE

# **AMPHORA Procédures**

### Traitement de la TVA sur les encaissements

**Bernard ASENSIO** 

## Amphora

1 AVENUE DE BOIS L'ABBE - 49070 BEAUCOUZE

Pour utiliser la fonction du traitement de la TVA sur les encaissements vous devez le paramétrer dans la fiche Société.

| Cegid Viticole Domaine & Ch | àteau - Domaine de La Co | olombière - amphora - 2.00D   | 03 - 16/03/2011                         |                                                                                                    |
|-----------------------------|--------------------------|-------------------------------|-----------------------------------------|----------------------------------------------------------------------------------------------------|
| Ventes<br>Stocks            |                          |                               |                                         |                                                                                                    |
| 3 Traitements               |                          |                               |                                         |                                                                                                    |
| Editions                    |                          |                               |                                         |                                                                                                    |
| Fichiers                    |                          |                               |                                         |                                                                                                    |
| Outils Windows              |                          |                               |                                         |                                                                                                    |
| Société                     |                          |                               |                                         |                                                                                                    |
| Société Créer une société   |                          |                               |                                         |                                                                                                    |
| Changer de société          |                          |                               |                                         |                                                                                                    |
| d'utilisateur               |                          |                               |                                         |                                                                                                    |
|                             |                          |                               |                                         |                                                                                                    |
|                             |                          |                               |                                         |                                                                                                    |
|                             |                          |                               |                                         |                                                                                                    |
|                             |                          |                               |                                         |                                                                                                    |
|                             |                          |                               |                                         |                                                                                                    |
|                             |                          |                               |                                         |                                                                                                    |
|                             |                          |                               |                                         |                                                                                                    |
|                             |                          |                               |                                         |                                                                                                    |
|                             |                          |                               |                                         |                                                                                                    |
|                             |                          |                               |                                         |                                                                                                    |
| 🐉 démarrer 🛛 🧏 🖇 🖉 🚳 🚳      |                          | Soite de récepti 🧐 Cegid Viti | cole D 🗐 Procédure - trai 🍟 IBC Gestion | 0 R 212869211490621429                                                                                           |
|                             |                          |                               |                                         |                                                                                                    |
| Cogid Vitico                | le Domaine               | 8 Château - I                 | Domaine de La (                         | olombière - amphor                                                                                               |
| 2 Cegiu Vitico              |                          | u chateau - i                 |                                         |                                                                                                    |
| 🧭 Ventes                    | 射 🖬 Paramè               | tres Société                  |                                         |                                                                                                    |
| 🧭 Stocks                    | Code                     | 1                             | Numéro de TVA FR343120                  | 15704                                                                                                    |
| -                           |                          |                               |                                         |                                                                                                    |
|                             | Nom :                    | Domaine de La Colombi         | ere                                     |                                                                                                    |
| 🔁 Editions                  | Adresse :                | 12 Rue de la Mairie           |                                         |                                                                                                    |
|                             |                          |                               |                                         |                                                                                                    |
| Statistiques                |                          |                               |                                         |                                                                                                    |
| E Fichiers                  | Code Postal :            | 21000 Ville : DIJON           |                                         |                                                                                                    |
|                             | Téléphone :              | 02.20.20.20.20                | Télécopie : 02.02.02.02.02              | 2                                                                                                    |
| Cutils Windows              | Ell-A.                   |                               |                                         |                                                                                                    |
| Société                     | EMail :                  |                               |                                         |                                                                                                    |
|                             | Forme juridiqu           | ie SARL                       | Capital                                 | 100 000,00 €                                                                                                    |
| 📻 <del>-</del>              | N° de Siret              | 111222333                     | Registre du commerce                    | dijon5566999                                                                                                    |
| Société                     |                          |                               |                                         | and the second second second second second second second second second second second second second second second |
|                             | Si exportation           | vers les Etats-Unis, n°       | d'enregistrement (N° FDA)               |                                                                                                    |
|                             |                          |                               |                                         |                                                                                                    |
| Changement                  | 🕂 🔽 TVA sur le:          | s encaissements               |                                         | 4 075                                                                                                    |
| d'utilisateur               | Impression               | n du fond de facture          |                                         | 10 130                                                                                                    |
|                             | 🔽 Communau               | ité de clients                | Mois de début pour les st               | atistiques : Janvier 📃 🔽                                                                                         |
|                             | Images                   |                               |                                         |                                                                                                    |
|                             | images                   |                               |                                         |                                                                                                    |
|                             |                          |                               |                                         | 🤣 😫                                                                                                    |
|                             |                          |                               |                                         | ÷ 11                                                                                                    |
|                             |                          |                               |                                         |                                                                                                    |

Vous devez cocher la case TVA sur les encaissements.

Dans l'onglet « Ventes »  $\Rightarrow$  « Editions » cliquer sur la fonction « Analyse préparatoire de la TVA aux encaissements ».

| Cegid Vi                                                                                           | iticole Domaine & Château - Domaine de La Colombière - amphora - 2.00D3 - 16/03/2011                                                                                                    | P 8 |
|----------------------------------------------------------------------------------------------------|----------------------------------------------------------------------------------------------------|-----|
| Ventes                                                                                             |                                                                                                    |     |
| Ventes                                                                                             | Defandations of Enhanges de Bons       Defandations of Enhanges de Bons       Defandations of Enhanges de Bons       Defandations of Enhanges de Bons       Defandations of Enhanges de Bons       Defandations of Enhanges de Bons       Defandations of Enhanges de Bons       Defandations of Enhanges de Bons       Defandations of Enhanges       Defandations of Enhanges       Defa |     |
| Geston des a<br>Stacks<br>Traitemen<br>Editons<br>Statistique<br>Fichiers<br>Qualts Win<br>Société | boxers of Rules<br>Boxettes cols Re<br>Boxettes cols Re<br>Re<br>Re<br>Re<br>Re<br>Re<br>Re<br>Re<br>Re<br>Re                                                                                                    |     |

Un premier message vous informe de l'importance du lettrage afin d'obtenir une analyse de TVA la plus fine possible.

Il faut absolument éviter tout lettrage global mais bien lettrer les différentes opérations qui se justifient entre elles.

| 📢 Analyse préparatoire de la                  | TVA aux encaissements            |                                                                                                    |
|-----------------------------------------------|----------------------------------|----------------------------------------------------------------------------------------------------|
| Date de début                                 | Date de fin Période prédéfinie 🔻 | Analyser                                                                                              |
| Ventilation définitive Ventilation arbitraire |                                  |                                                                                                    |
| Client Q Date Q                               | Libellé 🔍 Montant 🤉              | Montant Montant Montant TVA                                                                           |
|                                               |                                  |                                                                                                    |
|                                               |                                  |                                                                                                    |
|                                               | Analyse préparatoire de la TVA   | aux encaissements<br>correcte de la TVA aux encaissements<br>à le lettrage de vos éléments encaissés. |
|                                               |                                  |                                                                                                    |
|                                               |                                  | ک 🖌 ک                                                                                                 |

Un deuxième message vous informe que les éléments en attente (chèques non remis en banque par exemple), ne seront pas pris en considération dans cette analyse de la TVA.

| Analys | se préparatoire de la TVA aux encaissements 🛛 🛛 🔀                                                    |
|--------|----------------------------------------------------------------------------------------------------|
| (į)    | ATTENTION : des encaissements sont en attente, ils ne seront donc pas traités lors de cette analyse. |
|        | ОК                                                                                                   |

Pour lancer l'analyse tapez les dates que vous souhaitez ou choisissez une période prédéfinie

| Saisies                   | Date de début 01/02/2011 .                    | Date de fin 28/02/2011 - | Période prédéfinie                    |                          | Analyser              |  |
|---------------------------|-----------------------------------------------|--------------------------|---------------------------------------|--------------------------|-----------------------|--|
| 2                         | Ventilation définitive Ventilation arbitraire |                          | Mois en cours<br>Trimestre en cours   |                          | 1                     |  |
| Gestion de l'Encours      | Client 🔍 Date 🤇                               | Libelé                   | Semestre en cours                     | Montant Montant Montant  | ant A 🗃               |  |
| Documents                 |                                               |                          | Année en cours                        |                          |                       |  |
| dAccompagnement           |                                               |                          | Mojs précédent<br>Trimestre précédent |                          |                       |  |
| Journal des ventes        |                                               |                          | Semestre précédent                    |                          |                       |  |
|                           |                                               |                          | Année précédente                      |                          |                       |  |
| Editions                  |                                               |                          |                                       |                          |                       |  |
| Suivi des comptes clients |                                               |                          |                                       |                          |                       |  |
| <b>1</b>                  |                                               |                          |                                       |                          |                       |  |
| Transfert Comptabilité    |                                               |                          |                                       |                          |                       |  |
| 2 M                       |                                               |                          |                                       |                          |                       |  |
| Gestion des affectations  |                                               |                          |                                       |                          |                       |  |
|                           |                                               |                          |                                       |                          |                       |  |
|                           |                                               |                          |                                       |                          |                       |  |
|                           |                                               |                          |                                       |                          |                       |  |
|                           |                                               |                          |                                       |                          |                       |  |
|                           |                                               |                          |                                       |                          |                       |  |
| 🥳 Stocks                  |                                               |                          |                                       |                          |                       |  |
| 🎐 Traitements             |                                               |                          |                                       |                          |                       |  |
| Editions                  |                                               |                          |                                       |                          | × •                   |  |
| Statistiques              |                                               |                          |                                       |                          |                       |  |
| Fichiers                  |                                               |                          |                                       |                          |                       |  |
| Cutils Windows            |                                               |                          |                                       |                          |                       |  |
| Société                   |                                               |                          |                                       |                          |                       |  |
|                           |                                               | 17 A 18 2 4 4 4 1        | and a second                          | The second second second | Course IN Course Have |  |

#### Présentation onglet n°1 :

Apparaît les un premier tableau avec les <u>Ventilations définitives</u>. Ce sont vos encaissements qui sont lettrés donc pas modifiables dans cet état.

| 🖬 Analyse préparatoire d                   | e la TVA   | aux encaissements                  |               |                     |                |                 |          |
|--------------------------------------------|------------|------------------------------------|---------------|---------------------|----------------|-----------------|----------|
| Date de début 01/01/2811                   | Date d     | e fin 31/03/2011 💌 Pério           | de prédéfinie | •                   |                |                 | Analyser |
| Ventilation définitive Ventilation arbitra | re         |                                    |               |                     |                |                 |          |
| Client                                     | Date 🔍     | Libellé 🔍                          | Montant 🔍     | Montant<br>sans TVA | TVA<br>19,60 % | TVA 🔍<br>5,50 % | 1        |
|                                            |            | CREDIT AGRICOLE - 512000000        |               |                     |                |                 | •        |
| monsieur XXXX                              | 11/03/2011 | Encaissement remis sur CREDIT AGRI | 950,00        |                     | 163,88         |                 |          |
| monsieur ZZZZZZ                            | 14/03/2011 | Encaissement remis sur CREDIT AGRI | 500,00        |                     | 163,88         | 26,07           |          |
|                                            |            | COMPENSATION - 471100000           |               |                     |                |                 |          |
| monsieur YYYYY                             | 11/03/2011 | Encaissement remis sur COMPENSATI  | 50,00         |                     |                |                 |          |
| monsieur RRRRR                             | 11/03/2011 | Encaissement remis sur COMPENSATI  | 1 000,00      |                     |                |                 |          |
|                                            |            |                                    |               |                     |                |                 |          |
|                                            |            |                                    |               |                     |                |                 |          |

Les éléments qui figurent dans cette fenêtre, ne sont pas modifiables. La TVA correspond à celles des lignes lettrées ensemble.

#### Présentation onglet n°2 :

Le deuxième onglet est la <u>Ventilation arbitraire</u>. Ce sont tous les autres encaissements qui ne sont pas lettrés et donc non affectés à un taux de TVA.

En prenant différents paramètres en compte : antériorité, client étranger, factures en-cours, le système qualifie le règlement et l'affecte dans une colonne non taxable ou dans une colonne TVA à 19,60% ou à 5,50%.

Si cette affectation ne correspond pas à la réalité, il est possible de corriger cette affectation à cet endroit.

Pour se faire, il suffit de se positionner sur la ligne à modifier et de faire un double clic dans la colonne souhaitée.

Exemple : prenez le 1<sup>er</sup> encaissement qui est de <u>225,74 €</u> avec une TVA à 19,60%

| Analyse préparato                  | ire de l          | a TVA aux encaissements                                                                                                    |                                                                                                    |                                                                                                    |                                                                                                    |                                                                                                    |
|------------------------------------|-------------------|----------------------------------------------------------------------------------------------------|----------------------------------------------------------------------------------------------------|----------------------------------------------------------------------------------------------------|----------------------------------------------------------------------------------------------------|----------------------------------------------------------------------------------------------------|
| Date de début 01/01/2011 💌         |                   | Date de fin 31/03/2011  Périod prédél                                                                                                    | inie 🔻                                                                                                    |                                                                                                    | Analy                                                                                                    | ser                                                                                                    |
| Ventilation définitive Ventilation | i arbitraire      |                                                                                                    |                                                                                                    | $\frown$                                                                                                    |                                                                                                    |                                                                                                    |
| Client                             | , Date 🔍          | , Libellé Q                                                                                                    | Montant 🔍 Montant sans TVA                                                                                                    | TVA<br>19,60 %                                                                                                    | TVA 💊                                                                                                    | đ                                                                                                    |
|                                    |                   | CAISSE - 530000000                                                                                                    |                                                                                                    |                                                                                                    |                                                                                                    |                                                                                                    |
| A                                  | 11/03/2011        | Encaissement                                                                                                    | 225,74                                                                                                    | 36,99                                                                                                    |                                                                                                    |                                                                                                    |
| A.                                 | 11/03/2011        | Encaissement                                                                                                    | 2 070,00                                                                                                    | 339,23                                                                                                    |                                                                                                    |                                                                                                    |
| AI                                 | 11/03/2011        | Encaissement                                                                                                    | 184,95                                                                                                    | 30,31                                                                                                    |                                                                                                    |                                                                                                    |
|                                    |                   | CREDIT AGRICOLE - 512000000                                                                                                    |                                                                                                    |                                                                                                    |                                                                                                    |                                                                                                    |
| AE                                 | 11/03/2011        | Encaissement remis sur CREDIT AGRICOLE                                                                                                    | 231,50                                                                                                    |                                                                                                    | 12,07                                                                                                    |                                                                                                    |
| AB                                 | 11/03/2011        | Encaissement acompte remis sur CREDIT AGRICOLE                                                                                                    | 100,00                                                                                                    |                                                                                                    | 5,21                                                                                                    |                                                                                                    |
| FE                                 | 11/03/2011        | Encaissement Chèque remis sur CREDIT AGRICOLE                                                                                                    | 34,50                                                                                                    | 5,65                                                                                                    |                                                                                                    |                                                                                                    |
|                                    | Analyse préparato | Analyse préparatoire de la<br>Date de début 01/01/2011<br>Ventilation définitive Ventilation arbitraire<br>Client Quarter Quarter Quar | Analyse préparatoire de la TVA aux encaissements         Date de début       01/01/2011         Date de fin       31/03/2011       Périodeprédél         Ventilation définitive       Ventilation arbitraire       Date de fin       31/03/2011       Périodeprédél         Client       Date       Libellé       Q         Client       Date       CAISSE - 530000000       Ai         Ai       11/03/2011       Encaissement       Ai         Ai       11/03/2011       Encaissement       Ai         Al       11/03/2011       Encaissement       Ai         Ai       11/03/2011       Encaissement       Ai         Ai       11/03/2011       Encaissement       Ai         Ai       11/03/2011       Encaissement centers sur CREDIT AGRICOLE       AB         FE       11/03/2011       Encaissement chèque remis sur CREDIT AGRICOLE | Client       Date       Libellé       Montant         Analyse préparatoire de la TVA aux encaissements       Période prédéfinie       •         Ventilation définitive       Ventilation arbitraire       Période prédéfinie       •         Client       Date       Libellé       •       •         Ai       11/03/2011       Encaissement       225,74         Ai       11/03/2011       Encaissement       225,74         Ai       11/03/2011       Encaissement       2070,00         Ai       11/03/2011       Encaissement       2149,95         CREDIT AGRICOLE       512000000       •       •         AE       11/03/2011       Encaissement acompte remis sur CREDIT AGRICOLE       231,50         AB       11/03/2011       Encaissement acompte remis sur CREDIT AGRICOLE       100,00         FE       11/03/2011       Encaissement Chèque remis sur CREDIT AGRICOLE       34,50 | Analyse préparatoire de la TVA aux encaissements         Date de fin 31/03/2011 Périod prédéfinie         Ventilation définitive       Ventilation arbitraire         Ventilation arbitraire         Montant       TVA<br>19,60 %         CAISSE - 530000000         Al       11/03/2011       Encaissement       225,74       36,99         Al       11/03/2011       Encaissement       225,74       36,99         Al       11/03/2011       Encaissement       225,74       36,99         Al       11/03/2011       Encaissement       225,74       36,99         Al       11/03/2011       Encaissement       225,74       36,99         Al       11/03/2011       Encaissement       225,74       36,99         Al       11/03/2011       Encaissement       230,30       30,31         Al       11/03/2011       Encaissement colspan="2" colspan="2" colspan="2" | Analyse préparatoire de la TVA aux encaissement:         Date de début       01/01/2011         Date de fin       31/03/2011       Période prédéfinie       Analy         Ventilation définitive       Ventilation arbitraire       Analy         Client       Date       Libellé       Montant       Montant       TVA<br>19,60 %       TVA<br>5,50 %         Client       Date       Libellé       Montant       Montant       TVA<br>19,60 %       TVA<br>5,50 %       TVA<br>36,99         Ai       11/03/2011       Encaissement       225,74       36,99       Ai         Ai       11/03/2011       Encaissement       2070,00       339,23       Ai         Ai       11/03/2011       Encaissement       184,95       30,31       Ai         CREDIT AGRICOLE       51200000       E       12,07         AE       11/03/2011       Encaissement remis sur CREDIT AGRICOLE       231,50       12,07         AB       11/03/2011       Encaissement acompte remis sur CREDIT AGRICOLE       100,00       5,21         FE       11/03/2011       Encaissement Chèque remis sur CREDIT AGRICOLE       34,50       5,65 |

Faire un double clic dans la colonne TVA à 5,50%. Une fenêtre apparait et recalcule le montant de cette TVA pour le nouveau taux choisi puis valider avec le vert.

| Analyse préparatoire de l                     | a TVA aux encaissements                 |                       |                  |               |     |
|-----------------------------------------------|-----------------------------------------|-----------------------|------------------|---------------|-----|
| Date de début 01/01/2011 💌                    | Date de fin 31/03/2011 💌 Période prédél | finie 👻               |                  | Analy         | ser |
| Ventilation définitive Ventilation arbitraire |                                         |                       |                  |               |     |
| Client 🔍 Date 🔍                               | Libellé Q                               | 💊 Montant 🔍 Montant 🔍 | TVA 🔦<br>19,60 % | TVA<br>5,50 % | 1   |
|                                               | CAISSE - 530000000                      |                       |                  |               |     |
| 11/03/2011                                    | Encaissement                            | 225,74                | 36,99            |               |     |
| 11/03/2011                                    | Encaissement                            | 2 070,00              | 339,23           |               |     |
| 11/03/2011                                    | Encaissement                            |                       | 30,31            |               |     |
|                                               | CREDIT AGRICOLE - 5 🔀 Ventilation TVA   |                       |                  |               |     |
| 11/03/2011                                    | Encaissement remis si                   | 0 mm T) (4 E E0 M     |                  | 12,07         |     |
| 11/03/2011                                    | Encaissement acompt                     | € SUF I VA 5,50 %.    |                  | 5,21          |     |
| 11/03/2011                                    | Encaissement Chèque                     |                       | 5,65             |               |     |
| . 11/03/2011                                  | Encaissement Chèque                     |                       | 223,80           |               |     |

La TVA est bien notée dans la colonne choisie?

| Manalyse préparatoire de la                   | a TVA aux encaissement     | s                     |                        |
|-----------------------------------------------|----------------------------|-----------------------|------------------------|
| Date de début 01/01/2011 💌                    | Date de fin 31/03/2011 💌 P | rériode prédéfinie 🔹  | Analyser               |
| Ventilation définitive Ventilation arbitraire |                            |                       |                        |
| Client 🔍 Date 🔍                               | Libellé                    | 🔍 Montant 🔍 Montant 🔍 | TVA VIA 19,60 % 5,50 % |
|                                               | CAISSE - 530000000         |                       |                        |
| 11/03/2011                                    | Encaissement               | 225,74                | 11,77                  |
| , 11/03/2011                                  | Encaissement               | 2 070,00              | 339,23                 |

Pour éditer le document il faut cliquer sur la petite imprimante en bas à droite de l'écran. Les écritures qui apparaissent en *italique* ne sont pas lettrées.

| Date :                   | 20/04/2011      |            |          |          |        |                  |             |           |                |                                    |                    |
|--------------------------|-----------------|------------|----------|----------|--------|------------------|-------------|-----------|----------------|------------------------------------|--------------------|
|                          |                 |            |          |          | Les    | lignes en italiq | le correspo | ndentà de | es mouveme     | nts a yan t fait l'objet d'un e ve | ntilation arbitrai |
| Date                     | Paiement        | Sans TVA   | TVA 19,6 | SO %     |        |                  |             | Client    |                |                                    |                    |
|                          |                 |            |          |          | CAM    | EA RL - 51260    | 00 00       |           |                |                                    |                    |
| 01/03/2011 CHEQUE 626,61 |                 |            |          |          | 10     | 02,69            |             |           | DUPON          | т                                  |                    |
| 01,03,2011               | CHEQUE          | 2 197,08   |          | 2 197,08 |        |                  |             |           | Cie VAN DE RAM |                                    |                    |
| 01/03/2011               | CHEQUE          | 27,13      | R        |          |        | 4,45             |             |           | MARTIN         |                                    |                    |
| 01/03/2011               | CHEQUE          | 560,30     | AS       |          | 5      | 91,82            |             |           | DUFOUR Maurice |                                    |                    |
| Tota I                   |                 | 3 4 11, 12 |          |          | 19     | 98,96            |             |           |                |                                    |                    |
| Total général 3 4 11, 12 |                 |            | 19       | 98,96    |        |                  |             |           |                |                                    |                    |
| Somm                     | nes perçues     | Base Hor   | s Taxes  | TVA      |        | πс               |             |           |                | CA HT France                       | 61360,0            |
| Encaissemen              | ts non taxables |            | 2 197,0  | 8        |        | 2 197,08         |             |           |                | CA en Suspension                   | 665,4              |
| Encaissemen              | ts à 19,60 %    |            | 1 015,0  | 9        | 198,96 | 1 21 4,05        |             |           |                | CEE                                | 20665,3            |
|                          |                 |            |          |          |        |                  |             |           |                | Export                             | 33 41 4,2          |
|                          |                 |            |          |          |        |                  |             |           |                | Total                              | 116 105,0          |
|                          |                 | _          |          |          | I      | ,                |             |           |                | 1                                  |                    |
| us retro                 | uvez la ve      | ntilation  |          |          |        |                  |             |           |                |                                    |                    |

Ventilation du Chiffre d'Affaires Selon : FRANCE / SUSPENSION / CEE / EXPORT